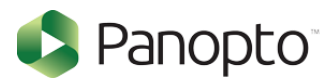

### How Do I Enable Third Party Cookies in Supported Browsers?

#### Overview

Panopto utilizes third-party cookies to Authenticate third-party Identity providers and requires that your browser accept third-party cookies.

If you receive the following errors, you will need to turn on third party cookies in your browser.

"Sign-in succeeded but your browser isn't accepting cookies. Third-party cookies may be disabled."

"Enable third-party cookies for [your site] in your browser, then refresh the page to continue."

Click the browser you are using, from the following list, to jump to the relevant steps:

- 1. Google Chrome
- 2. Firefox
- 3. Internet Explorer
- 4. Microsoft Edge
- 5. Safari for macOS (desktop/laptop)
- 6. Safari for iOS (mobile)

## 1. Enable Third-Party Cookies in Google Chrome

- 1.1. On your computer, open Google Chrome.
- 1.2. From the top right, select the three vertical dots and then **Settings** (Fig.1).

|            |            |         |         | 8<br>8<br>8 |
|------------|------------|---------|---------|-------------|
|            |            |         |         |             |
| New tab    |            |         | Ctrl+T  |             |
| New windo  | w          |         | Ctrl+N  |             |
| New incog  | nito windo | w Ctrl+ | Shift+N |             |
| History    |            |         |         | Þ           |
| Downloads  | ;          |         | Ctrl+J  |             |
| Bookmarks  |            |         |         | ۲           |
| Zoom       | - 100      | 0% +    | 53      |             |
| Print      |            |         | Ctrl+P  |             |
| Cast       |            |         |         |             |
| Find       |            |         | Ctrl+F  |             |
| More tools |            |         |         | ۲           |
| Edit       | Cut        | Сору    | Paste   | e           |
| Settings   |            |         |         |             |
| Help       |            |         |         | ۲           |
| Exit       |            |         |         |             |

*1.3.* This will open a web page, **Settings**. On the left hand navigation bar, select the **Advanced Settings** drop down menu (Fig. 2).

| Setti      | ings            |   |  |
|------------|-----------------|---|--|
| •          | People          |   |  |
| Ê          | Autofill        |   |  |
| ۲          | Appearance      |   |  |
| Q          | Search engine   |   |  |
|            | Default browser |   |  |
| $\bigcirc$ | On startup      |   |  |
| Advai      | nced            | • |  |
| Exten      | sions           |   |  |
| Abou       | t Chrome        |   |  |
|            |                 |   |  |

*1.4.* In the **Advanced** drop down menu, select **Privacy and Security** and then **Site Settings** (Fig. 3).

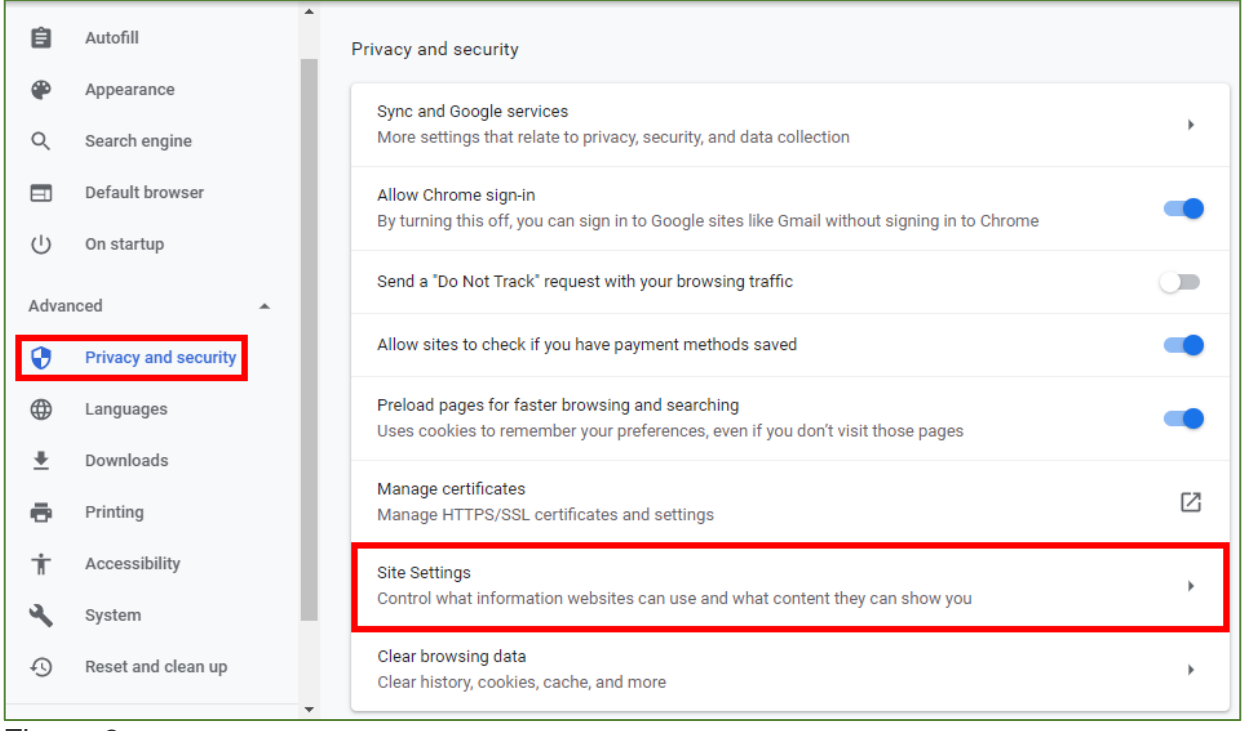

Figure 3

#### 1.5. On the Site Settings page, select Cookies and Site Data (Fig. 4).

| <b>—</b> : |                                                                   |   |
|------------|-------------------------------------------------------------------|---|
|            | Camera<br>Ask before accessing                                    | × |
| 0          | Location<br>Ask before accessing                                  | • |
| •          | Cookies and site data<br>Allow sites to save and read cookie data | • |
| Pe         | rmissions                                                         |   |
| Vie        | ew permissions and data stored across sites                       | • |
| All        | l sites                                                           |   |
| ÷          | · Site Settings                                                   | 0 |

Figure 4

*1.6.* On the **Cookies and Site Data** page, make sure that the **Block third-party cookies setting** is toggled off (Fig. 5).

| ← Cookies and site data                                                                                                    | Q Search                   |
|----------------------------------------------------------------------------------------------------|----------------------------|
| Allow sites to save and read cookie data (recommended)                                                                                  | -                          |
| Clear cookies and site data when you quit Chrome                                                                                        |                            |
| Block third-party cookies<br>When on, sites can't use your browsing activity across different sites to person<br>may not work properly. | nalize ads. Some sites 🛛 🗨 |
| See all cookies and site data                                                                                                    | •                          |

Figure 5

# 2. Enable Third Party Cookies in Firefox

2.1. Select the three vertical lines in the top right corner, and select **Options** (Fig. 6).

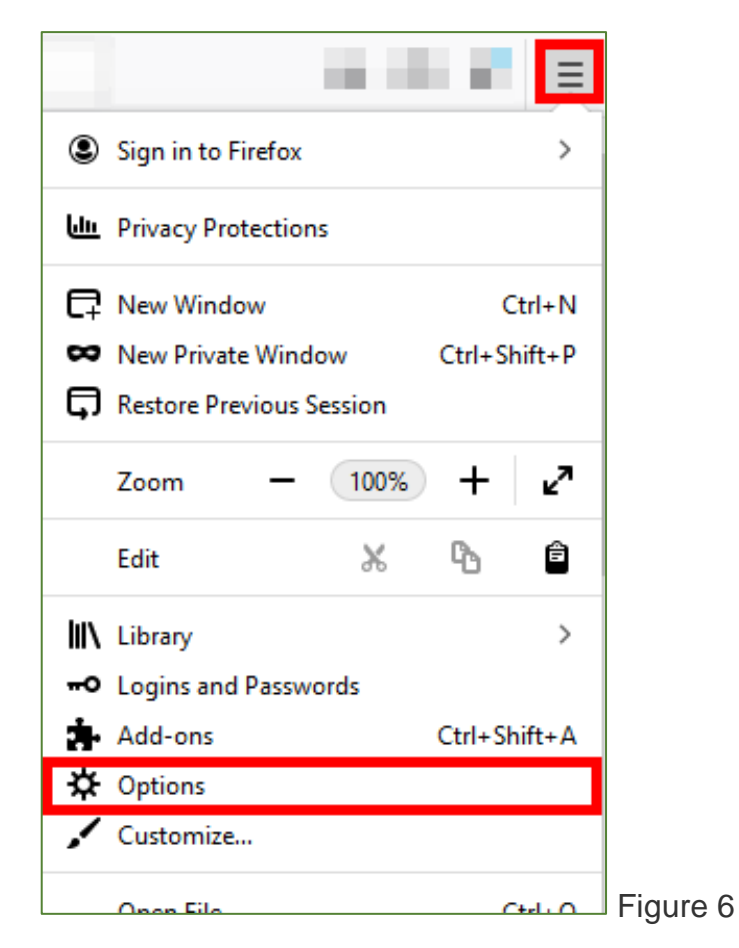

2.2. In the right hand menu, select **Privacy & Security** (Fig. 7).

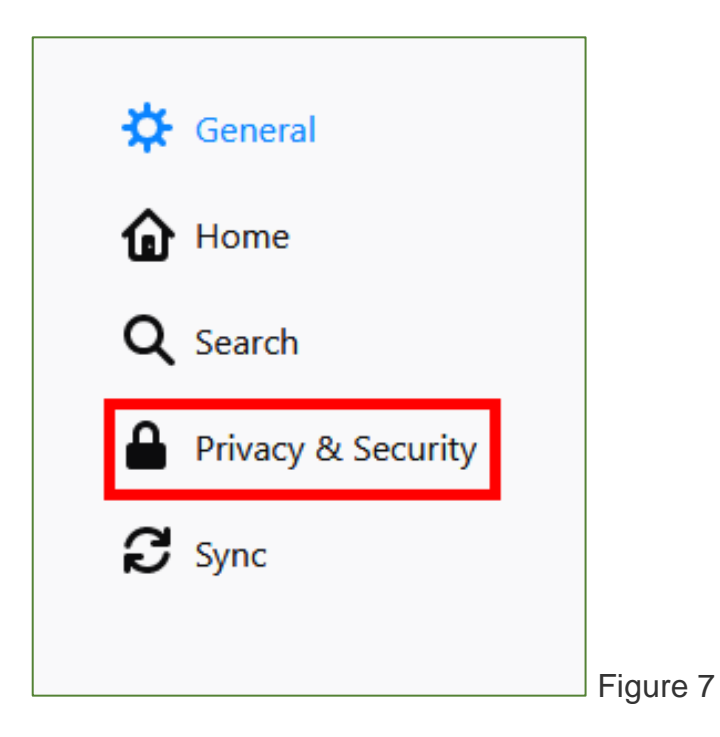

2.3. On the **Browser Privacy** page, select the **Custom** drop down menu. Make sure that the checkbox next to **Cookies** is unchecked (Fig. 8).

| Browse         | Privacy                                                                                                  |                                       |          |
|----------------|----------------------------------------------------------------------------------------------------|---------------------------------------|----------|
| Enhance        | d Tracking Protection                                                                                    |                                       |          |
| $\square$      | Trackers follow you around online to collect information                                                 | ation about Manage E <u>x</u> ception | s        |
| $\mathbf{U}$   | your browsing habits and interests. Firefox blocks m<br>trackers and other malicious scripts. Learn more | any of these                          |          |
|                |                                                                                                    |                                       |          |
| 🔵 Star         | <u>d</u> ard                                                                                             |                                       | ~        |
| Bala           | nced for protection and performance. Pages will load                                                     | d normally.                           |          |
| St <u>r</u> ie | t                                                                                                    |                                       | •        |
| Stro           | nger protection, but may cause some sites or content                                                     | to break.                             |          |
|                |                                                                                                    |                                       |          |
| • <u>C</u> ust | om                                                                                                    |                                       |          |
| Cho            | see which trackers and scripts to block.                                                                 |                                       |          |
|                | Socies                                                                                                   | ~                                     |          |
|                | Iracking content                                                                                         | In all windows 🗸 🗸                    |          |
|                | <b>*</b>                                                                                                 |                                       |          |
|                | 7 Cryptominers                                                                                           |                                       |          |
|                | <b>%</b> Eingerprinters                                                                                  |                                       |          |
|                |                                                                                                    |                                       |          |
|                | A Heads up!                                                                                              | -formerikan Delanda                   |          |
|                | page with trackers to load all content _ Learn bo                                                        | ot some sites. Keiöäd ä               |          |
|                |                                                                                                    |                                       |          |
|                |                                                                                                    |                                       | Figure 8 |

# 3. Enable Third Party Cookies in Internet Explorer

3.1. Click the gear icon in the top right-hand corner of Internet Explorer (Fig. 9).

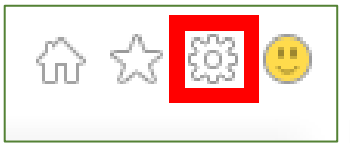

Figure 9

3.2. Click Internet Options (Fig. 10).

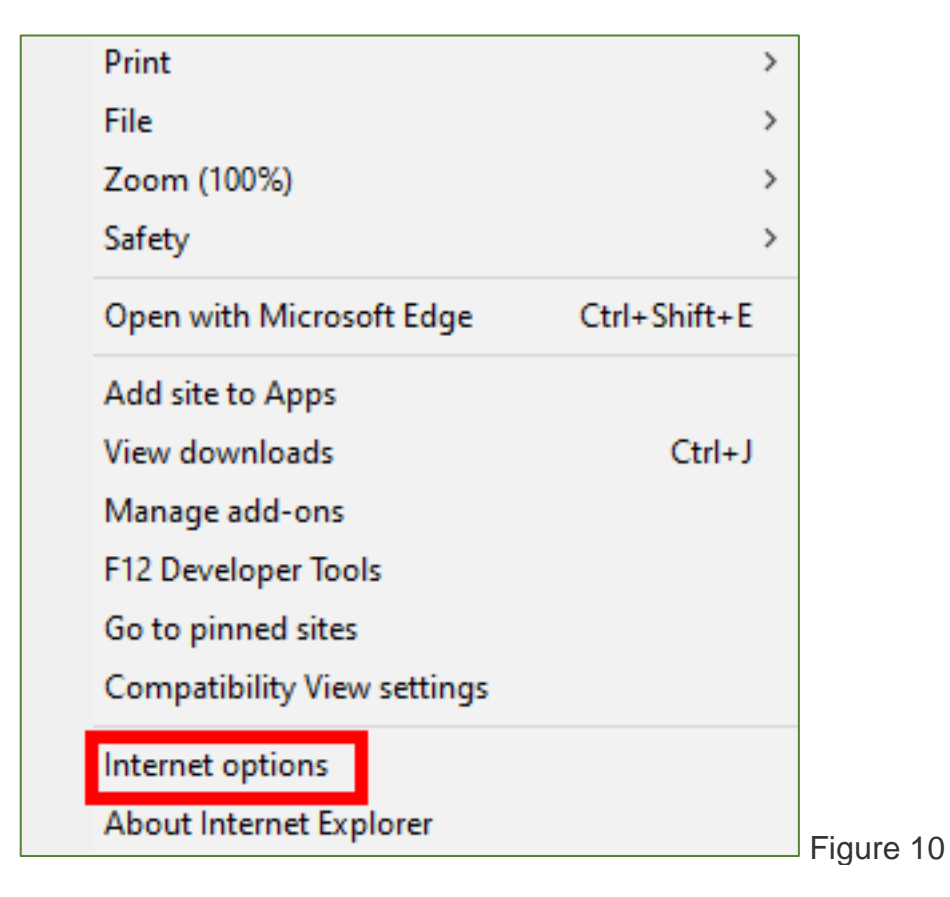

3.3. Select the **Privacy** tab and then **Advanced Settings** (Fig. 11).

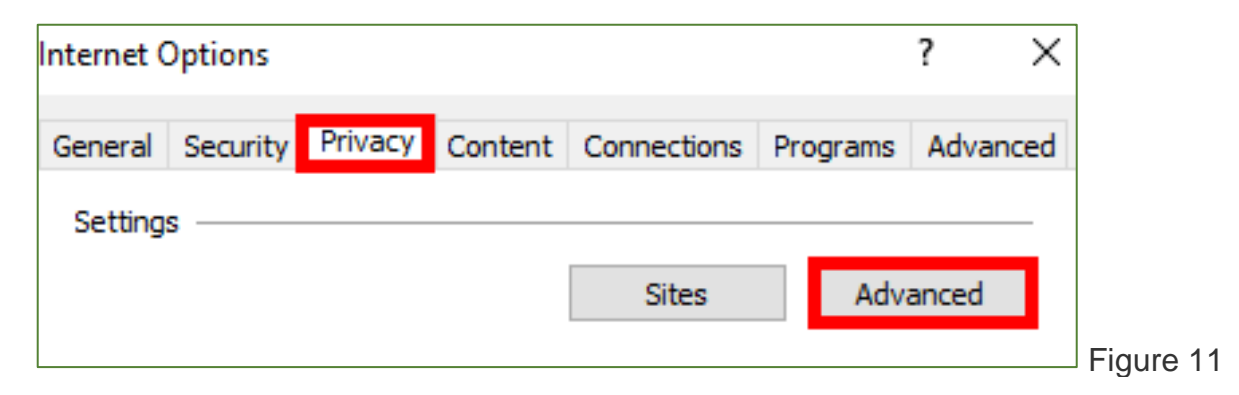

3.4. Under Third Party Cookies, select Accept and then OK (Fig. 12).

| Advanced Privacy Settings  |                            | ×      |
|----------------------------|----------------------------|--------|
| You can choose how c       | ookies are handled.        |        |
| Cookies                    |                            |        |
| First-party Cookies        | Third-party Cookies        |        |
| <ul> <li>Accept</li> </ul> | <ul> <li>Accept</li> </ul> |        |
| OBlock                     | OBlock                     |        |
| O Prompt                   | O Prompt                   |        |
| Always allow session cook  | ties                       | •      |
|                            |                            |        |
|                            |                            |        |
|                            | ОК                         | Cancel |

## 4. Enable Third Party Cookies in Microsoft Edge

4.1. In the top right corner, select the ellipses ... and then select **Settings** (Fig. 13).

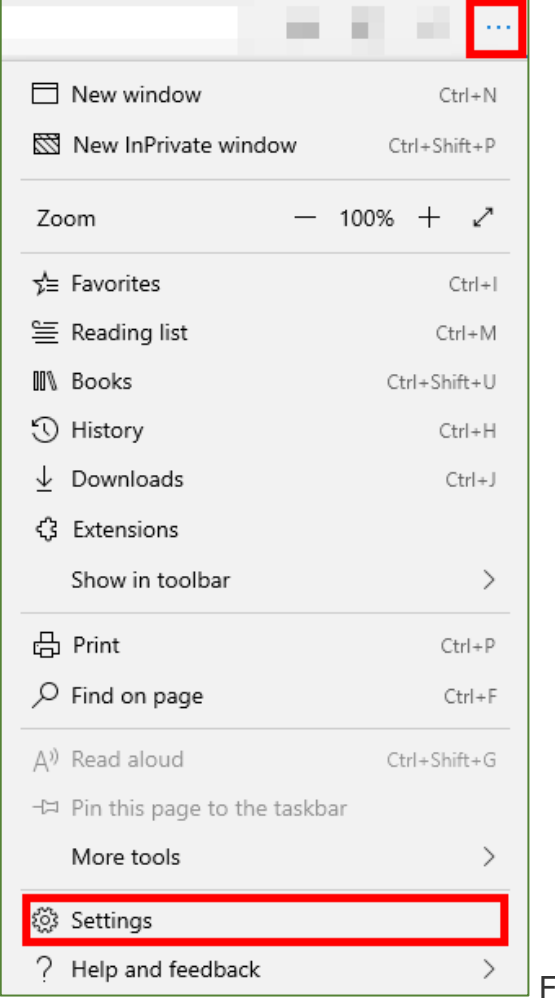

Figure 13

4.2. A pop out menu will appear from the right, select **Privacy & Security** (Fig. 14).

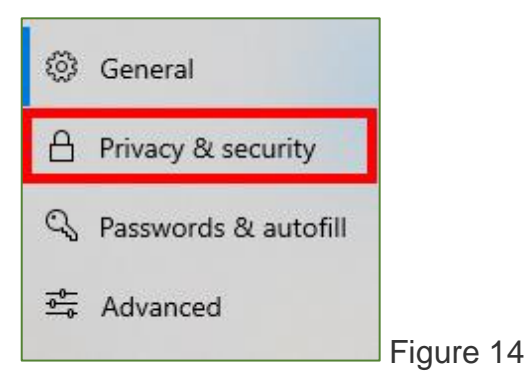

*4.3.* In the **Cookies** dropdown, make sure that **Don't block cookies** is selected (Fig. 15).

| ( | Cookies                    |        |    |
|---|----------------------------|--------|----|
|   | Don't block cookies $\sim$ |        |    |
|   |                            | Figure | 15 |

## 5. Enable Third Party Cookies in Safari

Please note: as of Safari 13.1, third party cookies are blocked by default. For more information, visit Webkit's article: Full Third-Party Cookie Blocking and More.

*5.1.* Open Safari and go to the right-hand corner and click on **Safari** - > **Preferences** from the drop down menu (Fig. 16).

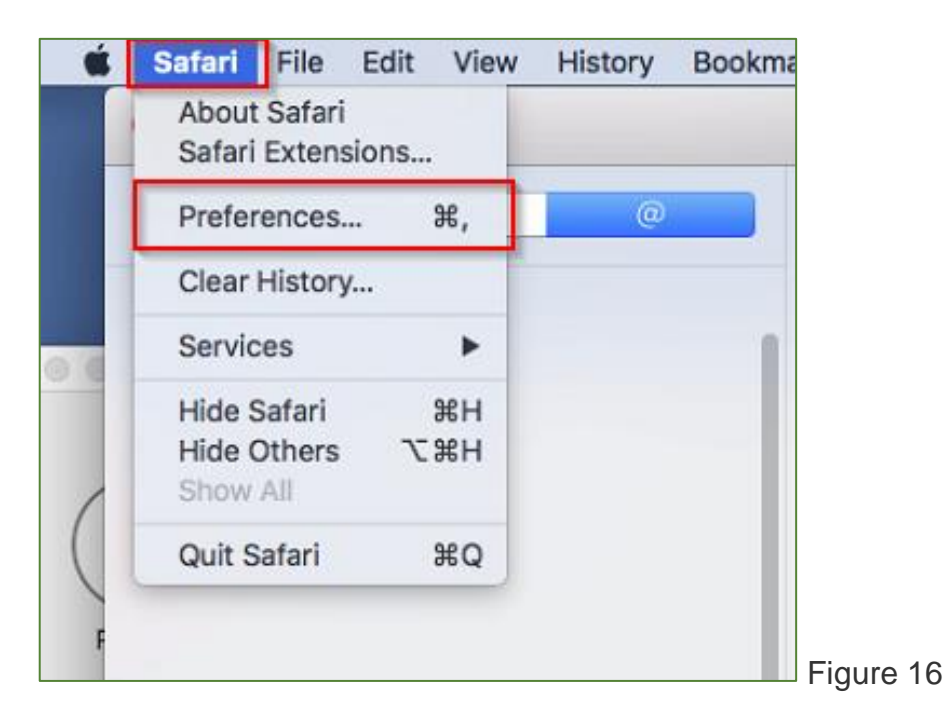

*5.2.* Navigate to the **Privacy Tab** and make sure "**Prevent cross-site tracking**" is unchecked. (Fig. 17).

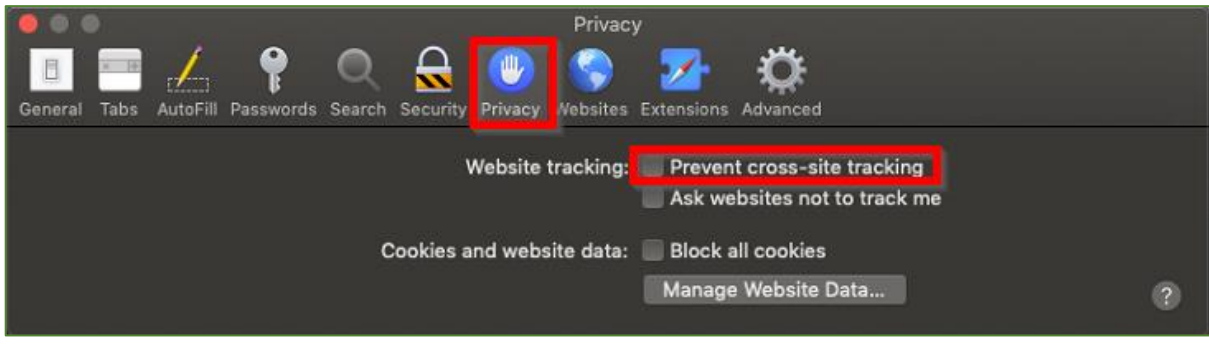

Figure 17

# 6. Enable Third Party Cookies for Safari on iOS

Please note: as of Safari 13.1, third party cookies are blocked by default and will break an embedded video.

#### iOS 10.3.2

6.1. Go to your phone's Settings and choose Safari. (Fig. 18).

|            | Settings           |
|------------|--------------------|
| ((ا        | Sounds             |
| 5          | Siri               |
| 8          | Passcode           |
|            | Battery            |
|            | Privacy            |
|            |                    |
| $\bigcirc$ | iTunes & App Store |
|            | k de il            |
|            | Maii               |
|            | Contacts           |
|            | Calendar           |
|            | Notes              |
|            | Reminders          |
|            | Messages           |
|            | FaceTime           |
| <b>.</b>   | Maps               |
|            | Safari             |
| Ň          | News               |
|            |                    |

### 6.2. Set Block Cookies to Always Allow (Fig. 19).

|                        | Safari     |                |
|------------------------|------------|----------------|
| Search Engine          |            | Google         |
| Coursely Engine        |            |                |
| Search Engine Sug      | gestions   |                |
| Safari Suggestions     | ŝ          |                |
| Quick Website Sea      | irch       | On >           |
| Preload Top Hit        |            |                |
| About Search & Privacy | r          |                |
| GENERAL                |            |                |
| Passwords              |            | >              |
| AutoFill               |            | >              |
| Frequently Visited     | Sites      |                |
| Favorites              |            | Favorites >    |
| Open New Tabs in       | Background |                |
| Show Favorites Bar     | r          | $\bigcirc$     |
| Show Tab Bar           |            |                |
| Block Pop-ups          |            |                |
| PRIVACY & SECURITY     |            |                |
| Do Not Track           |            | $\bigcirc$     |
| Block Cookies          |            | Always Allow > |
| Fraudulent Website     | e Warning  |                |
| Check for Apple Pa     | ау         |                |

### iOS 11

6.3. Go to your phone's Settings and choose Safari. Uncheck **Prevent Cross-Site Tracking** (Fig. 20).

| Settings                                | Safari                                |            |
|-----------------------------------------|---------------------------------------|------------|
| PRIVACY & SECUR                         | ITY                                   |            |
| Prevent Cross-                          | Site Tracking                         | $\bigcirc$ |
| Block All Cooki                         | ies                                   | $\bigcirc$ |
| Ask Websites N                          | Not to Track Me                       | $\bigcirc$ |
| Fraudulent We                           | bsite Warning                         | $\bigcirc$ |
| Camera & Micr                           | ophone Access                         | $\bigcirc$ |
| Check for Appl                          | le Pay                                |            |
| Allow websites to a About Safari & Priv | check if Apple Pay is set up.<br>/acy |            |
| Clear History a                         | nd Website Data                       |            |
|                                         |                                       |            |
| READING LIST                            |                                       |            |
| Automatically S                         | Save Offline                          | $\bigcirc$ |

Edited: [AC] 15:04 04/05/2020